# COURSE REQUEST & UPDATE FORM INSTRUCTIONS

入入

These instructions are for faculty who are looking to submit Course Request & Update Forms at Chicago State University (CSU). If you have any questions about this, please email: <u>csu-registrar@csu.edu</u>.

#### STEP 1:

| Welcome                            |   | 72 IN DROGRESS |                             | <u>AND A</u> I ERTS.<br>I |
|------------------------------------|---|----------------|-----------------------------|---------------------------|
| nn fhr a dat marke a togar ar an a |   |                | Send a document for signatu | re                        |
| -                                  | _ |                |                             | _                         |

|         |                                           | <u>C</u> Search                                                                                                    |                                                                                                    |                          |
|---------|-------------------------------------------|----------------------------------------------------------------------------------------------------|----------------------------------------------------------------------------------------------------|--------------------------|
|         | 1.0                                       | The second second | and the second second se | filliziaาชู <u>ตูกับ</u> |
| ates    | 品                                         | Administrator Application for Vacation                                                                                                    | 09/07/2021                                                                                                    | Recent Temp              |
| r - 555 | una and and and and and and and and and a | . [ - Fully Address Fungstations for Full Carison                                                                                                    |                                                                                                    | Tomolator                |
|         |                                           |                                                                                                    |                                                                                                    |                          |
|         |                                           |                                                                                                    |                                                                                                    |                          |
|         |                                           |                                                                                                    |                                                                                                    |                          |
|         |                                           |                                                                                                    |                                                                                                    |                          |
|         |                                           |                                                                                                    |                                                                                                    |                          |
|         |                                           |                                                                                                    |                                                                                                    |                          |
|         |                                           |                                                                                                    |                                                                                                    |                          |
|         |                                           |                                                                                                    |                                                                                                    |                          |
|         |                                           |                                                                                                    |                                                                                                    |                          |
|         |                                           |                                                                                                    |                                                                                                    |                          |
|         |                                           |                                                                                                    |                                                                                                    |                          |
|         |                                           |                                                                                                    |                                                                                                    |                          |
|         |                                           |                                                                                                    |                                                                                                    |                          |
|         |                                           |                                                                                                    |                                                                                                    |                          |
|         |                                           |                                                                                                    |                                                                                                    |                          |
|         |                                           |                                                                                                    |                                                                                                    |                          |
|         |                                           |                                                                                                    |                                                                                                    |                          |
|         |                                           |                                                                                                    |                                                                                                    |                          |
|         |                                           |                                                                                                    |                                                                                                    |                          |
|         |                                           |                                                                                                    |                                                                                                    |                          |
|         |                                           |                                                                                                    |                                                                                                    |                          |
|         |                                           |                                                                                                    |                                                                                                    |                          |
|         |                                           |                                                                                                    |                                                                                                    |                          |
|         |                                           |                                                                                                    |                                                                                                    |                          |
|         |                                           |                                                                                                    |                                                                                                    |                          |
|         |                                           |                                                                                                    |                                                                                                    |                          |

#### STEP 2: ADD THE RELEVANT EMAIL ADDRESSES & REVIEW THE AGREEMENT NAME

灬

Before you can fill out the form, enter your Chair/Program Director's email address, along with that for your Dean:

|                       | Request and                              | Llodate Eorr                                   | n                         |                                |                           |
|-----------------------|------------------------------------------|------------------------------------------------|---------------------------|--------------------------------|---------------------------|
|                       | our this vorbell                         |                                                |                           |                                |                           |
| san <u>youndestra</u> | <u>i in sen di senon<sup>ge</sup>n e</u> | Sesenser fictures, <u>yn sin maer</u> Seja vyg | 0)                        |                                |                           |
|                       | Calcure - enreline                       |                                                | =00                       |                                |                           |
|                       |                                          |                                                | -Chair or Program⊤Dir     | rector*                        |                           |
|                       | Frond                                    |                                                |                           |                                | La residence              |
|                       |                                          |                                                |                           |                                | Your Dean *               |
|                       |                                          | <u> </u>                                       |                           |                                |                           |
|                       |                                          | Provost Office                                 |                           |                                |                           |
| 🖂 🗸 Email             |                                          | dr trov                                        | vanii@csu.edu             |                                |                           |
|                       |                                          | Course Schedu                                  | ling*                     |                                |                           |
|                       |                                          |                                                | 🗸 Email                   | de (                           | cwarren@csu.edu.          |
|                       |                                          |                                                |                           |                                |                           |
|                       |                                          |                                                |                           |                                | CC Hide                   |
|                       |                                          |                                                |                           |                                | Cc                        |
| nails                 |                                          |                                                |                           |                                | Enter CC                  |
| me *                  |                                          |                                                |                           |                                | Agreement                 |
| tand Update Fo        | rm                                       |                                                |                           |                                | Course Rer                |
| ptions                | e                                        | Moscogo *                                      |                           |                                |                           |
|                       |                                          | Hi thoral Your C                               | bair bas initiated a Cour | sa Paquast & Hadata Form Ifa   |                           |
|                       | sign.                                    | HI MERE ADDI &                                 | nan nas inmaren a.s. om   | se kennest is upogle room it a | in is appropriate, prease |
|                       |                                          |                                                |                           |                                |                           |
|                       |                                          |                                                | -                         |                                |                           |
|                       | Some email ad                            | ddresses are pre                               |                           | : be sure to check th          | at you                    |
|                       | included for a                           | aco of uco                                     |                           |                                | 531                       |

# ADOBE SIGN LOGIN INSTRUCTIONS

These instructions are designed to help faculty and staff at Chicago State University to login to Adobe Sign and navigate within the platform. For questions or concerns, please contact IT at: helpdesk@csu.edu

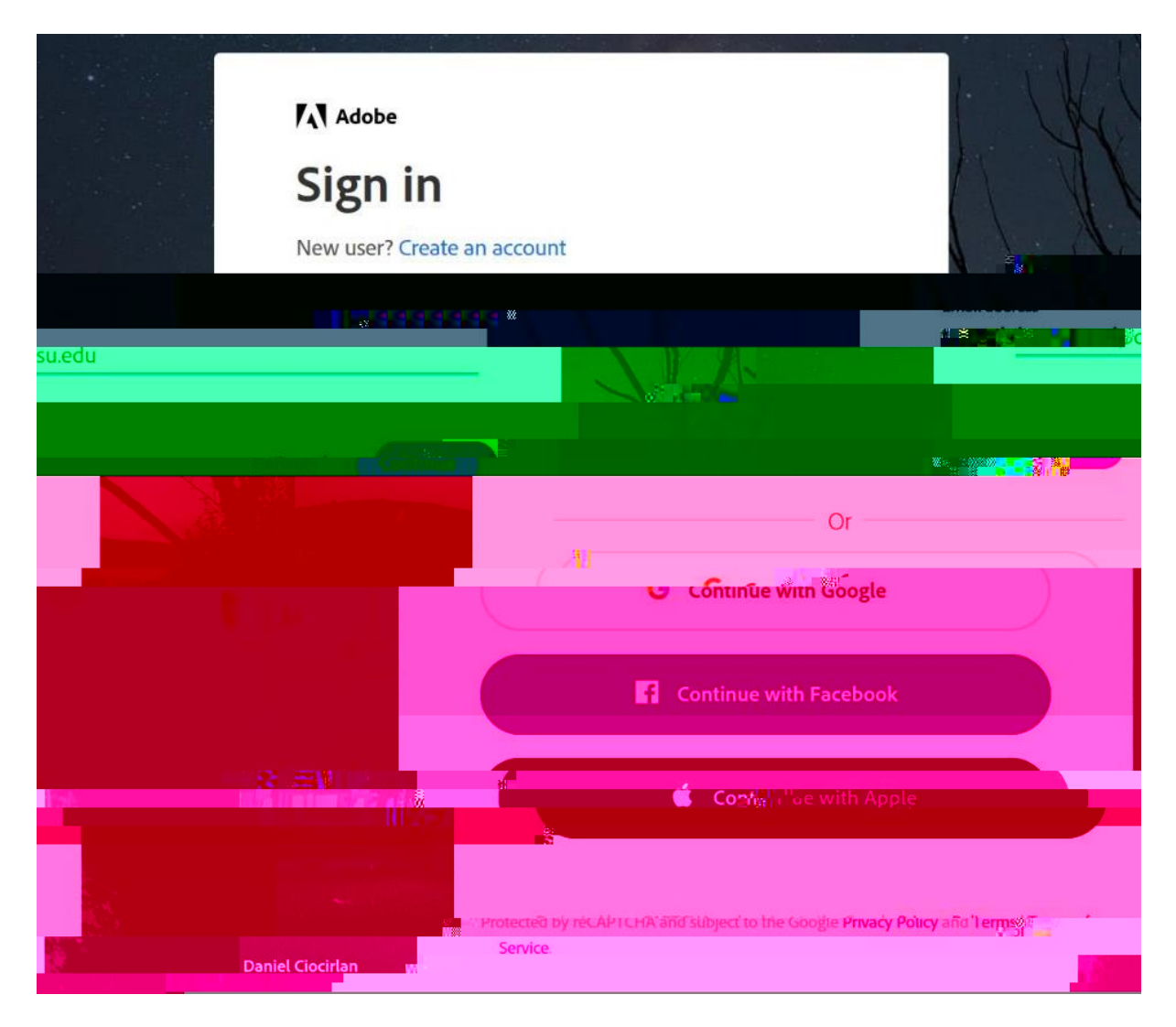

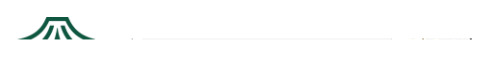

### STEP 2: SELECT ACCOUNT TYPE

From there, a window will appear requesting you select an account. To access your CSU assigned Adobe Sign account, please click on the "Company or School Account" option:

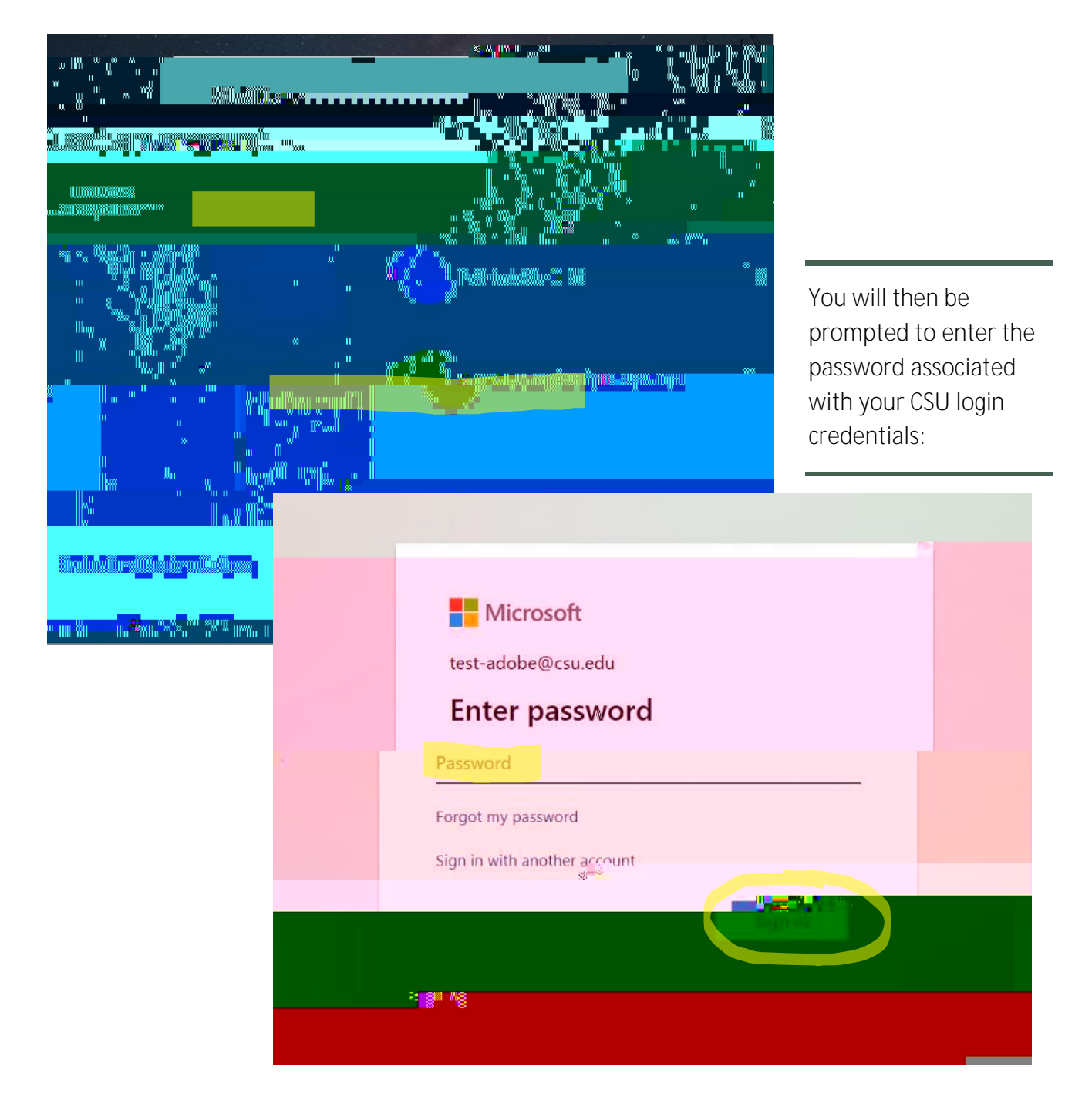